# 「明治杯」令和4年度全日本選抜レスリング選手権大会

# 参加申込手順書

# 申込は4月29日(金)から5月9日(月)

公益財団法人日本レスリング協会

2022年4月29日

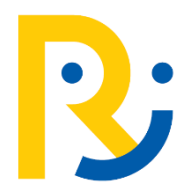

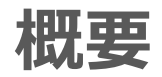

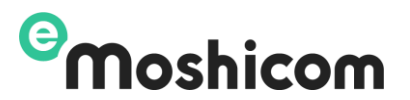

「明治杯」令和4年度全日本選抜レスリング選手権大会」申込について、スポーツイベント集客管理サービス 『e-moshicom(モシコム)』を利用して申し込みを行います。

日本レスリング協会選手登録方法と同様にそれぞれの団体もしくは個人から申込を行って頂きます。 最初の申し込みでは「会場払い」というステータスで選手申込を行い、その後出場選手は日本レスリング 協会の指定する期間に決済手続き申し込みを行います。

### e-moshicom(モシコム)とは

各種スポーツイベントの申込管理、 会員管理ができる汎用サイトです。利用するにあたり、 主催者(運営者)、申込者(会員)ともに、 モシコムへの会員登録(無料)が必要になります。

https://moshicom.com

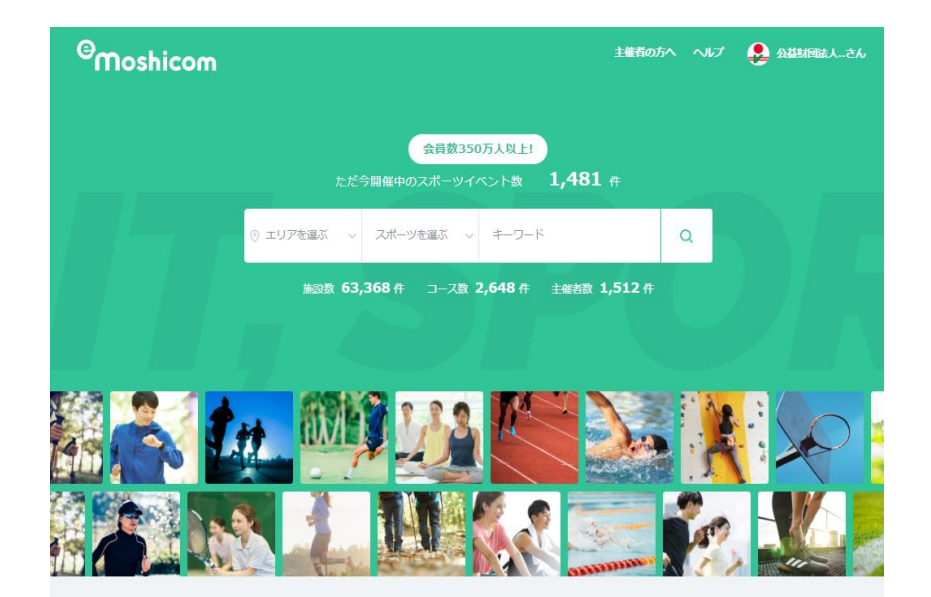

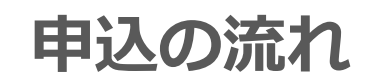

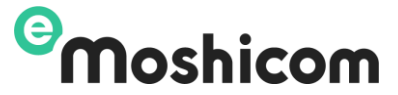

STEP1 モシコムの会員登録を利用し申込をします

### P4~P10

# 申込期間:4月29日~5月9日

## 5/13予定 日本レスリング協会HPに出場選手が掲載されます

出場選手は決済用ページから入金申込をします

受付期間(予定):5月14日~5月19日

完了(入金完了後、領収書の発行)

参加料納付手順書 をご確認ください

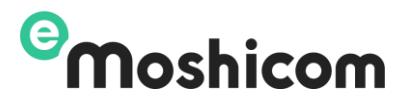

### モシコムの会員登録を利用して申込をします

### URL: <u>https://moshicom.com/h/59s5r2iiur48ocwgcs88808w/</u>

| ●本申込は、表示<br>す。 ●2022年度<br>す。ご注意くださ | たれている参加料のお支払いは不要です。出場決定後に別<br>選手登録手続き(入金)が完了していないとお申し込み制<br>Fい。 | Sample<br>全支払い申込を行って頂きま<br>駅により、エラーとなりま | 2022年日本<br>異なる会員      | レスリング協会選手系<br>登録からのお申し込み                                     | 登録と同じ会員情報<br>いは、以下のような       | 報から申し込み)<br>申込制限エラー | が必要で<br>となります |
|------------------------------------|-----------------------------------------------------------------|-----------------------------------------|-----------------------|--------------------------------------------------------------|------------------------------|---------------------|---------------|
|                                    |                                                                 |                                         | Top > イベントー第 ><br>【 お | 「明治杯」や和4年度全日本選抜レスリング選手権大<br>3 申し込みエラー<br>このチケットは申込制限のためお申し込み | ಡಿ > ನಿಕಾರಿಡಿರಿಸರ−<br>できません₀ |                     | ]             |
| 開催日                                | <b>2022/6/16</b> (木)~ <b>2022/6/19</b> (日)<br>受付開始 07:30~       | 「」 Googleカレンダーに登録                       |                       |                                                              |                              |                     |               |
| 申込受付期間                             | 2022/4/29(金)10:00~2022/5/9(月)23:59                              |                                         |                       |                                                              | イベントに戻る                      |                     |               |
| 会場                                 | 駒沢オリンピック公園総合運動場 体育館                                             |                                         |                       |                                                              |                              |                     |               |
| 開催場所                               | 東京都世田谷区駒沢公園1-1 📀                                                |                                         |                       |                                                              |                              | お中国                 | いみさ           |
| 支払方法                               | 会場払い                                                            |                                         |                       |                                                              |                              |                     | 申し込む          |
| 代理申込                               | 可                                                               |                                         | お申し込みされるチケット          | を選択してください。                                                   |                              | します                 | 0             |
| 参加费                                | 男子フリースタイル(出場決定後に決済) :                                           | 4,000円                                  | 男子フリースタイル(出場)         | 決定後に決済) 4,1                                                  | 000円 申し込む                    |                     | る種類の          |
|                                    | 男子グレコローマンスタイル(出場決定後に<br>決済) :                                   | 4,000                                   | 男子グレコローマンスタイ<br>済)    | いし(出場決定後に決 <b>4,</b> 1                                       | 000円 申し込む                    |                     | の操作を          |
|                                    |                                                                 |                                         |                       |                                                              |                              | 2010                |               |

STEP1 大会申込一2

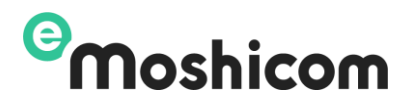

#### 申込みフォーム

問題 2022/6/16(木)

「明治杯」令和4年度全日本選抜レスリング選手権大会

sample

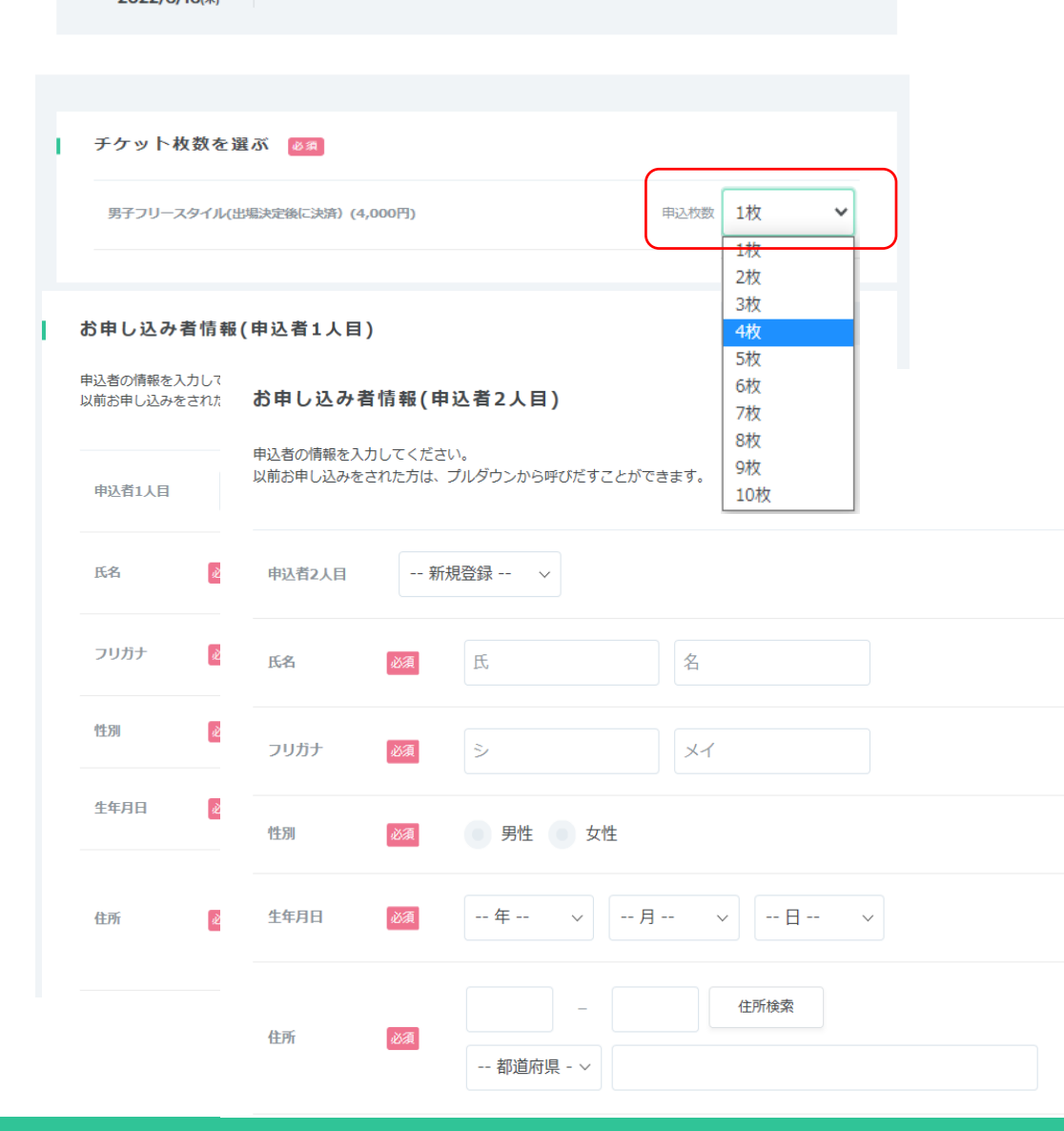

同じチケットは、1度に1~20名までのメンバー申込ができます。

選択されたチケットでの申込希望人数を選択してください。

カテゴリーが異なるチケットや、この人数を超える申込は複数回操作が 必要です。

| 申込者1人目~<br>選択したチケット人数分入力フォームが表示されます                                                                |
|----------------------------------------------------------------------------------------------------|
| ・氏名、氏名フリガナ<br>・性別<br>・生年月日<br>・連絡先電話番号<br>・住所                                                      |
| ※ここで登録された氏名漢字などの情報はそのまま、選手登録情<br>報となります。特に「﨑」「髙」などの文字登録希望の方は間違いの<br>ないよう、登録漢字も必ず本人に確認のうえ入力をしてください。 |
| 既にメンバー登録で使用されている、メンバー情報が表示され、選<br>択できます。<br>メンバー情報の編集はこちら<br>https://moshicom.com/member/          |

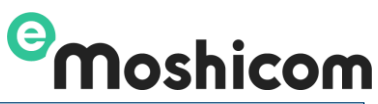

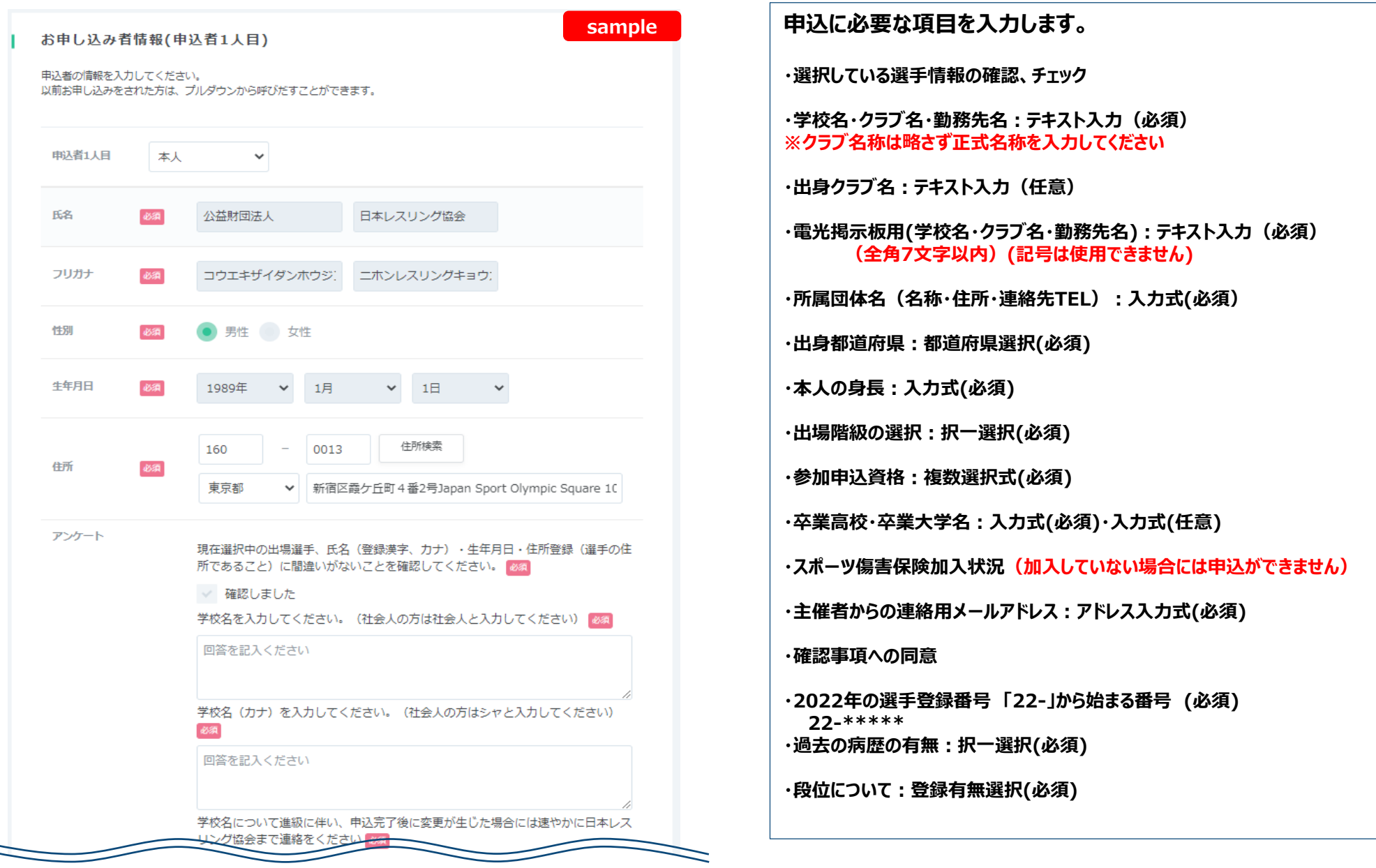

STEP1 大会申込一4

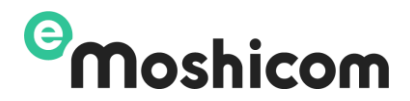

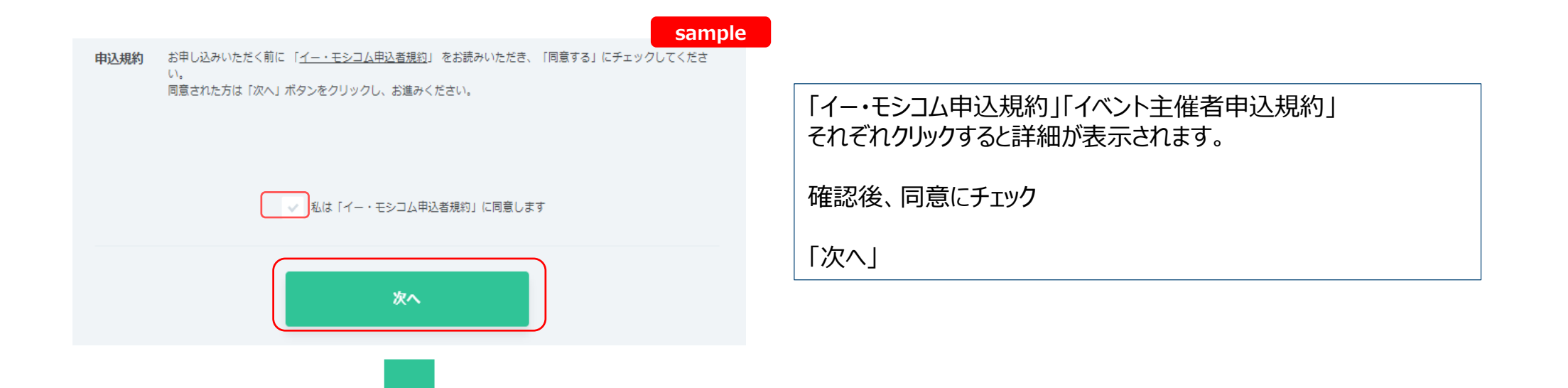

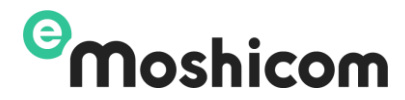

#### 申込みフォーム

sample

#### 「明治杯」令和4年度全日本選抜レスリング選手権大会

普開催日 2022/6/16(木)

●本申込は、表示されている参加料のお支払いは不要です。出場決定後に別途支払い申込を行って 頂きます。●2022年度選手登録手続き(入金)が完了していないとお申し込み制限により、エラ ーとなります。ご注意ください。

お申し込みはまだ完了していません。 以下のお申し込み内容をご確認のうえ「確定する」ボタンを押してください。

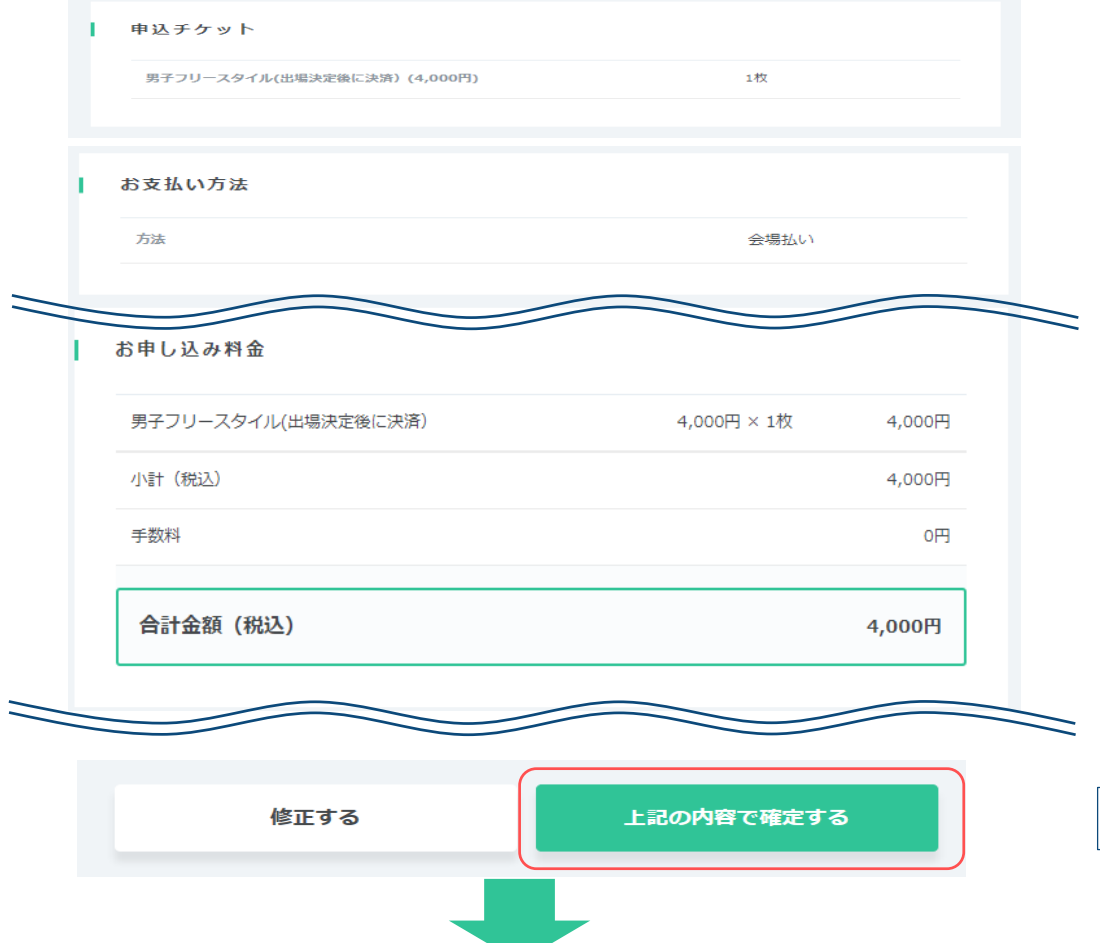

### <u>支払方法</u>

### ・選択はしません。自動で会場払いが選択されます。

「上記の内容で確定する」をクリックして申し込みを完了します。

#### 申込みフォーム

普開催日 2022/6/16(木) 「明治杯」令和4年度全日本選抜レスリング選手権大会

| r.                                                                                                    | お申し込           | みが完了             | しました。                 |         |  |          |  |  |  |  |
|----------------------------------------------------------------------------------------------------|----------------|------------------|-----------------------|---------|--|----------|--|--|--|--|
|                                                                                                    | お申し込み<br>お申し込み | ありがとうこ<br>情報は、メー | ございました。<br>・ルまたはマイペー: | ジの申込情報確 |  | 思いただけます。 |  |  |  |  |
| ※Yahoo、Google等のWebメールやプロバイダによる迷惑メール対策をされている場合、 申込手続完了メール<br>迷惑メールに振り分けられる場合がございます。<br>申込手続完了メールが届かない場合は、迷惑メールフォルダもあわせてご確認ください。 |                |                  |                       |         |  |          |  |  |  |  |
|                                                                                                    |                |                  |                       |         |  |          |  |  |  |  |
|                                                                                                    |                |                  | 募集ページへ戻る              | 3       |  | 申込情報確認   |  |  |  |  |

エントリー期間内は申込者の申込履歴ページから入力内容の修正が可能です。

sample

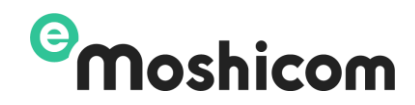

## STEP1 大会申込-7(申込履歴の確認)

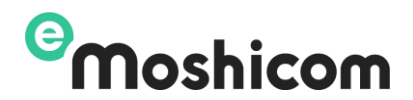

## お申し込み内容は、マイページ「申込履歴」から確認できます。

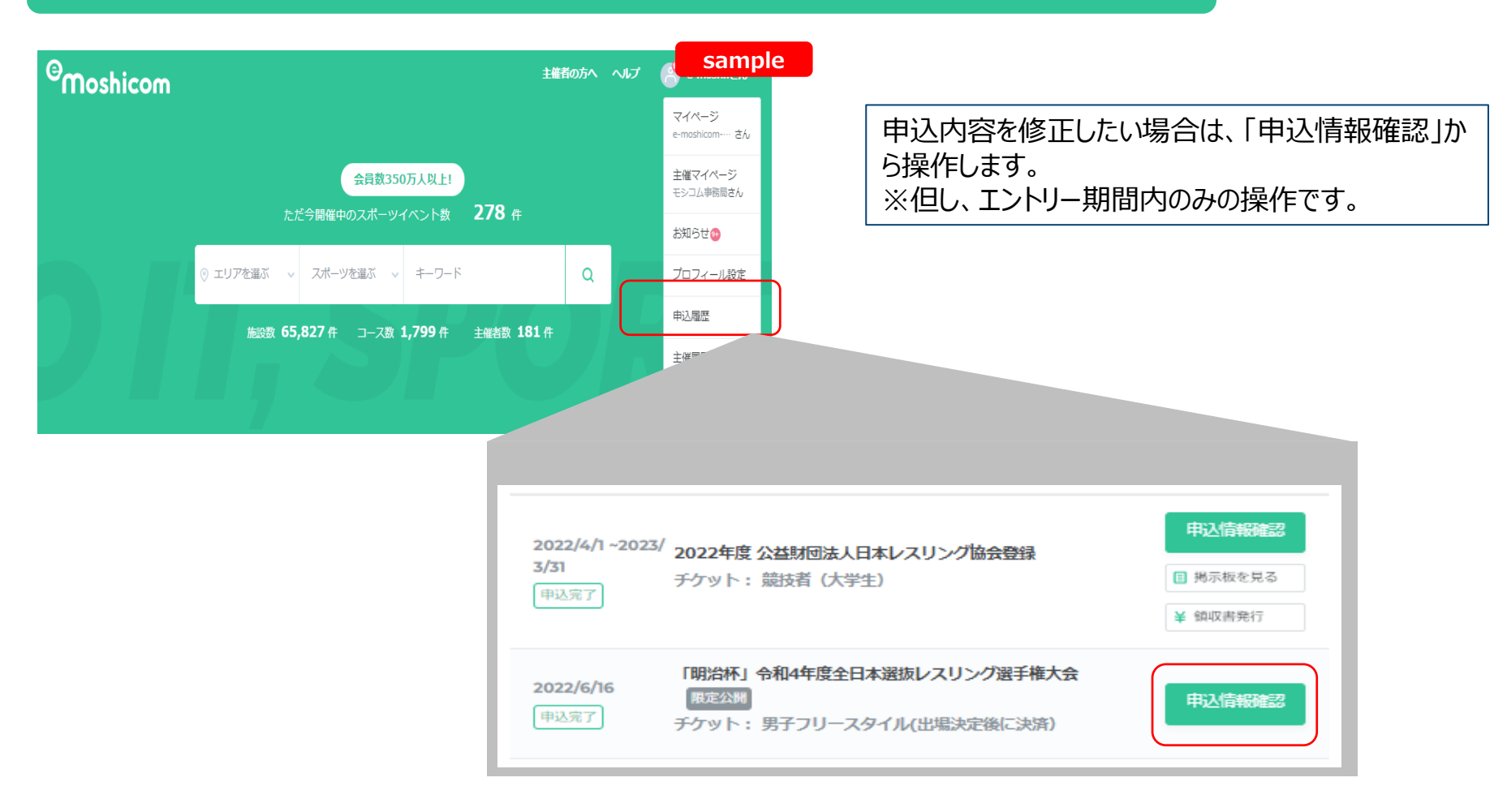

【注意】

登録されたメンバー情報氏名漢字などはそのまま、選手登録情報となります。特に「﨑」「髙」などの文字 登録希望の方は間違いのないよう、登録漢字も必ず本人に確認のうえ入力をしてください。

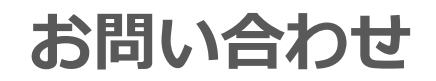

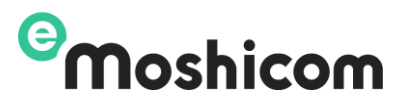

登録手順操作でお困りの方は、下記お問い合わせフォームよりお問い合わせください。

### 株式会社アールビーズ モシコム事務局

https://moshicom.com/contact/

※モシコム事務局から回答させていただきます。

大会に関するご質問や、ご相談は日本レスリング協会へお願いします。

メールアドレス: jpn-wrestling@nifty.com

メールにてお問い合わせください。件名には以下を必ず記載すること

件名:【2022明治杯について】 内容:具体的な内容を記載してください